## Zadanie 1 – Maska przycinająca

Poznamy teraz działanie **Maski przycinającej**. Maski tej – w przeciwieństwie do innych rodzajów masek – nie możemy zobaczyć, gdyż oparta jest na przezroczystości. Możemy zobaczyć za to efekt jej działania.

- Jest tworzona na podstawie przezroczystości warstwy leżącej niżej. Można więc powiedzieć, że przezroczyste piksele warstwy leżącej niżej działają jako maski dla obrazka na warstwie leżącej wyżej.
- Warstwy te są w pełni niezależne można każdą z nich przesuwać, przekształcać, a przycinanie jednej warstwy przez drugą będzie cały czas aktywne.
- Maskę tę wykonujemy z menu Warstwa > Tworzymy maskę przycinającą (Ctrl+G).
- Może być wykonana na wielu warstwach, tzn. że nad warstwą przycinającą może być wiele przyciętych warstw.

## <u>Zadanie</u>

- 1. Otwieramy plik ara.jpg.
- 2. Powielamy warstwę do tego samego pliku, wybieramy biel jako Kolor pierwszego planu, skrótem Alt+Delete wylewamy go na warstwę i określamy Krycie na ok. 80%.
- 3. W menu Okno otwieramy panele Typografia i Akapit. Narzędziem Tekst piszemy wielkimi literami PAPUGA ARA, na pasku Opcji lub w panelu Akapit wybieramy Wyśrodkowanie tekstu; w panelu Typografia z listy fontów wybieramy Impact, w polu Określ rozmiar czcionki ok. 320 pkt, Określ interlinię 290 pkt. Wielkość liter możemy też dostosować "ręcznie" po wybraniu skrótu Ctrl+T (jest to skrót polecenia z menu Edycja > Przekształcenie swobodne).

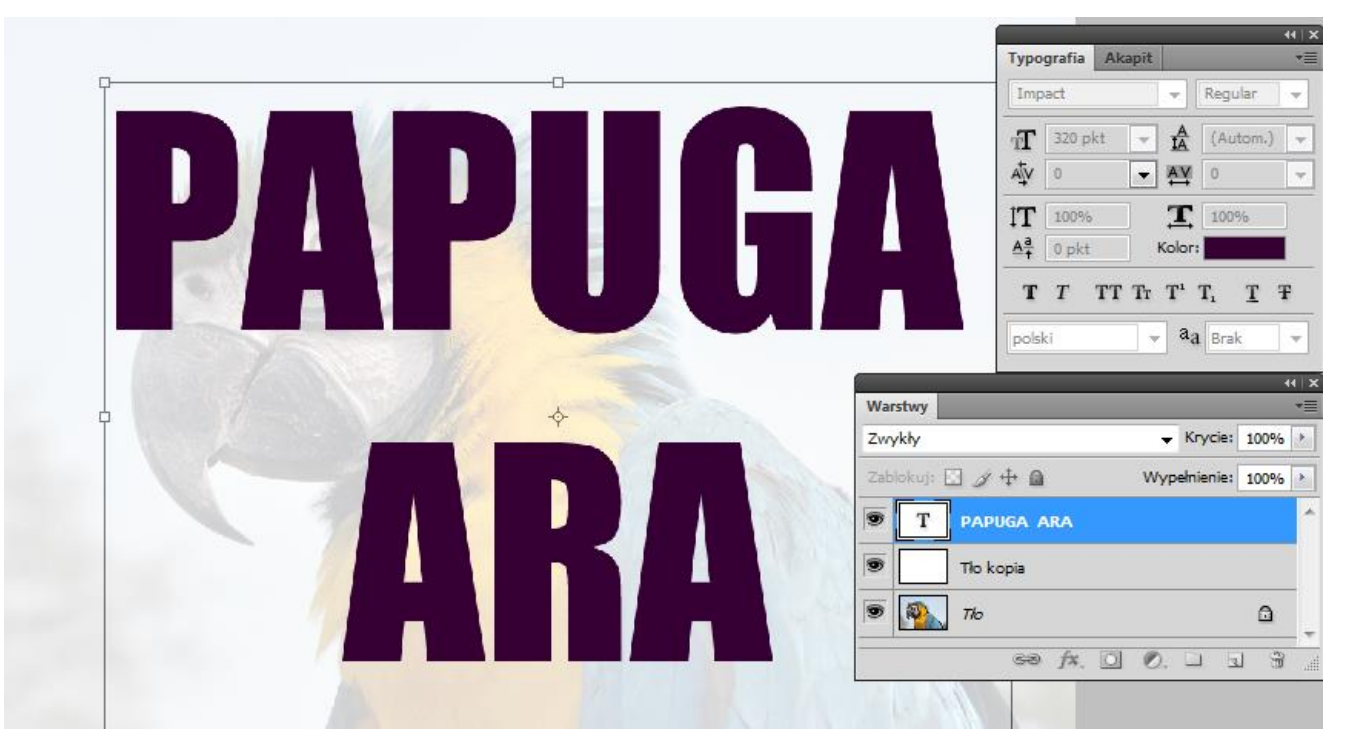

4. W panelu Warstwy wybieramy dla warstwy z tekstem Styl warstwy klikając na ikonce Określ styl warstwy na dole panelu. W oknie dialogowym Styl warstwy wybieramy Obrys, ustalamy grubość obrysu na 20 pks, Rodzaj wypełnienia obrysu - Gradient i z listy wybieramy jakiś mocno kolorowy gradient.

| tyle                     | Obrys                                         | ОК        |
|--------------------------|-----------------------------------------------|-----------|
| pcje mieszania: Domyślne | Rozmiar: piks                                 | Anuluj    |
| Cień                     | Polożenie: Zewnatrz                           | Nowy styl |
| Cień wewnętrzny          | Tryb mieszania: Zwołchy                       |           |
| Blask zewnętrzny         | Krycie: 100 %                                 | Pougiąu   |
| Blask wewnętrzny         |                                               |           |
| Faseta i płaskorzeźba    | Rodzaj wypełnienia: Gradient                  |           |
| C Kontur                 | Gradient: Odwrotnie                           |           |
| 🔲 Tekstura               | Styl warstwy: Liniowy 🗸 📝 Wyrównaj do warstwy |           |
| Satyna                   | Kat:                                          |           |
| Nałożenie koloru         |                                               |           |
| Nałożenie gradientu      | Skala: 100 %                                  |           |
| Nałożenie wzorku         |                                               |           |
| 2 Obrys                  |                                               |           |
|                          |                                               |           |
|                          |                                               |           |

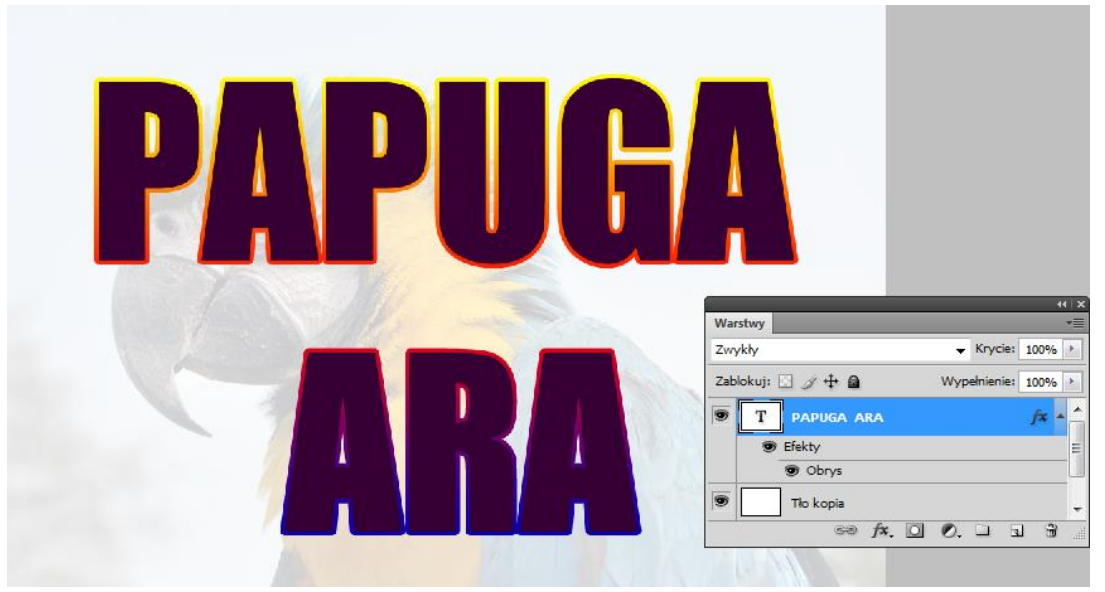

- 5. Mamy więc już warstwę tekstu umieszczonego na przezroczystym tle; w momencie tworzenia **Maski przycinającej** stanie się ta warstwa naszym tłem podstawowym, a jej przezroczyste piksele będą działały jako maski dla obrazka na warstwie leżącej wyżej.
- Teraz musimy więc tylko jeszcze raz powielić zdjęcie ary i przenieść je nad warstwę przycinającą - stanie się warstwą przycinaną (maskowaną).
- Mając zaznaczoną warstwę ze zdjęciem papugi, wybieramy w menu Warstwa > Utwórz maskę przycinającą (Ctrl+G). Nazwa warstwy przycinającej w panelu Warstwy uzyskała podkreślenie, co jest właśnie oznaczeniem tej funkcji.

|                   | 44   3              |
|-------------------|---------------------|
| Warstwy           | - Zwiń do ikon      |
| Zwykły            | ▼ 101 y CHE- 100% > |
| Zablokuj: 🖸 🍠 🕂 🔒 | Wypełnienie: 100% 🕨 |
| 🖻 🌇 Tło kopia 2   | *                   |
| T PAPUGA ARA      | f× -                |
| 🐨 Efekty          |                     |
| 🐨 Obrys           |                     |
| 🐨 📃 Tło kopia     |                     |
| 🖲 🋐 Tlo           | ۵                   |
|                   |                     |
|                   |                     |
| sə jx. O          |                     |

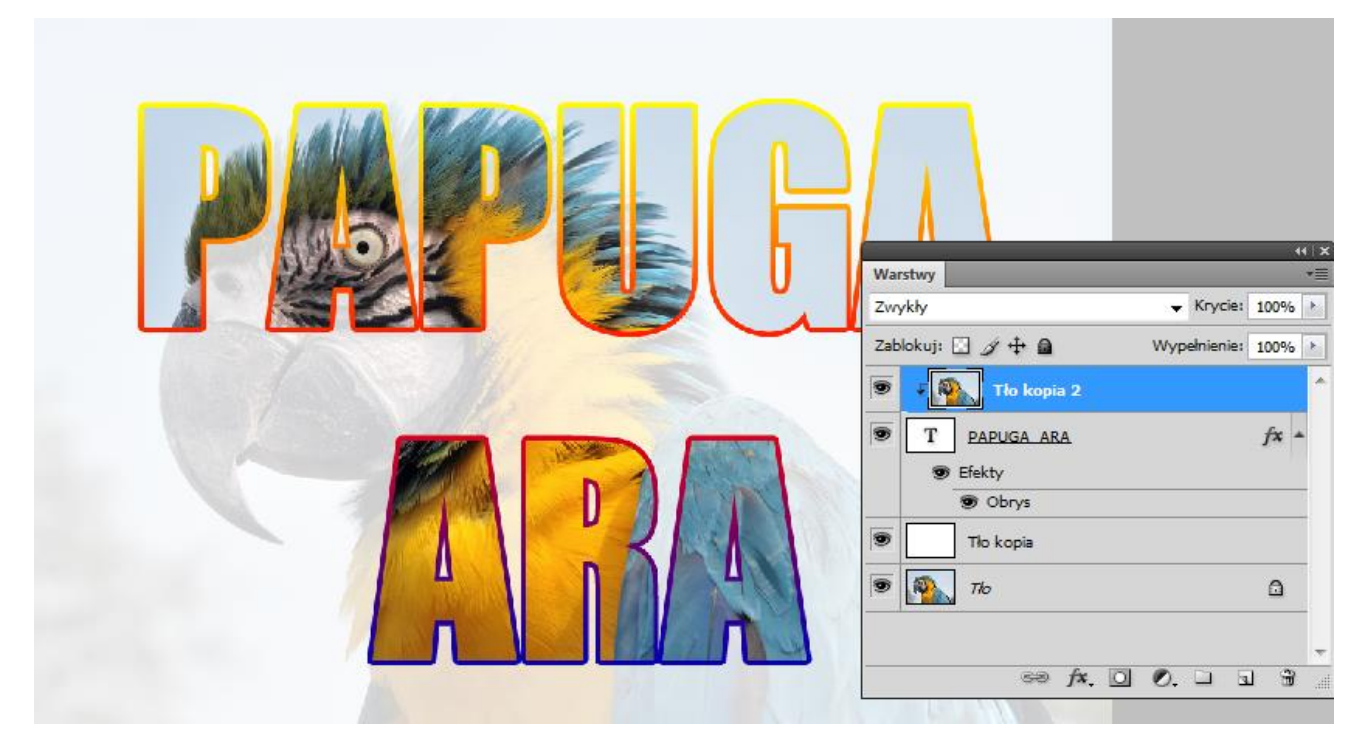

Może zaproponujesz własny efekt na podstawie dostępnych zdjęć?

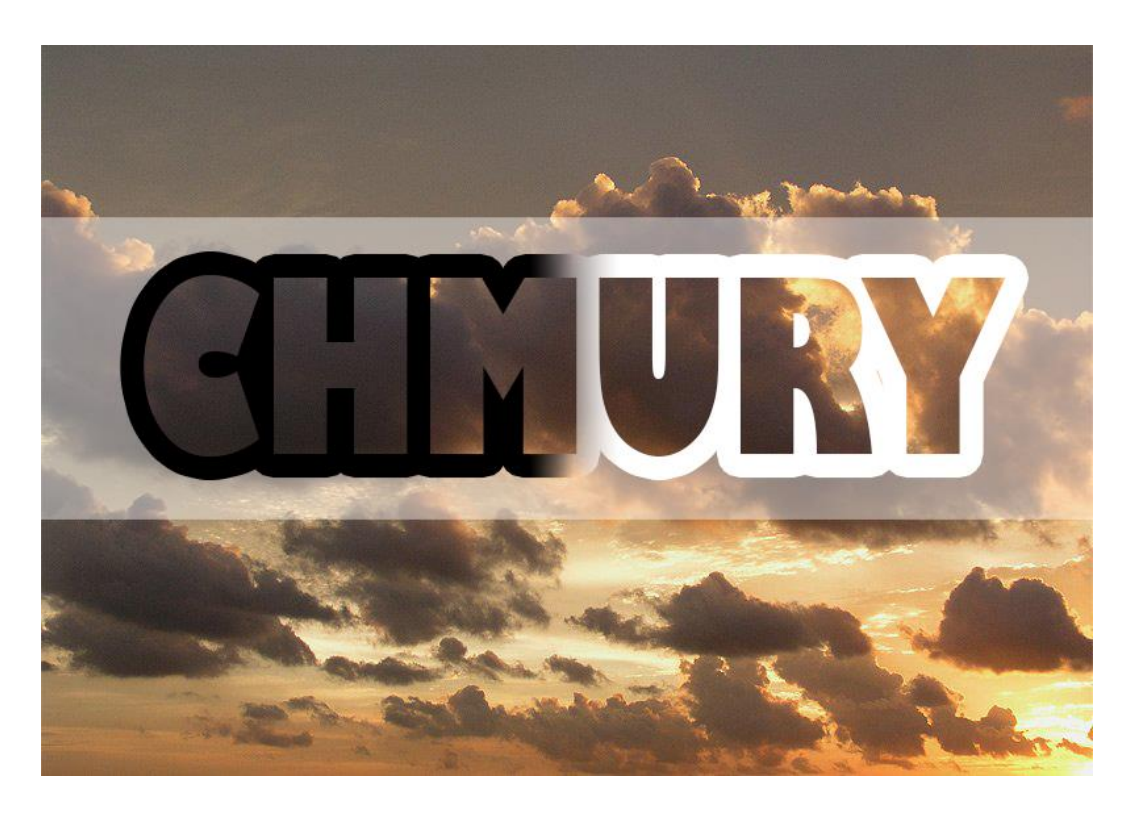